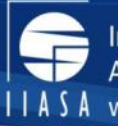

Thursday June 6 2019, FABLE Consortium meeting

### **GGIG** for GLOBIOM

# Baseline analysis and comparison with FAO statistics

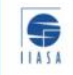

IIASA, International Institute for Applied Systems Analysis

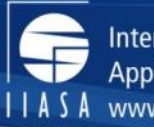

# **Baseline** analysis

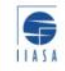

IIASA, International Institute for Applied Systems Analysis Na

IS Name - Title

12/06/2019

2

science for global insight

## GDX files available for your analysis

- Baseline\_ggig.gdx
  - Gives you the baseline for the 37 GLOBIOM regions from the GLOBIOM development branch.
  - Colombia not separated out here, sorry!
- Bogota\_FABLE\_GLOBIOM\_Yearly.ggig.gdx
  - Gives you the GLOBIOM data that is linearly interpolated between 2000-2030
- Parameters:
  - output\_ggig → direct GLOBIOM output by 37 region, output\_cr\_ggig → GLOBIOM output at the 0.5 degree resolution, output\_ag\_ggig → GLOBIOM output by aggregated item and region, output\_ag\_reg\_ggig → GLOBIOM output by aggregated region, output\_ag\_item\_ggig → output by aggregated item
- Bogota\_FABLE\_FAO\_ggig.gdx
  - Gives you the FAOSTAT between 1990-2016
- Parameters:
  - output\_ggig, output\_ag\_ggig, output\_ag\_reg\_ggig

# Commonly used parameters for baseline analysis

### Supply side

- Evolution of
  - Area (AREA)
  - Production (PROD)
  - Productivity (YILD, irrigated and rainfed)

#### Environment

- Evolution of
  - Land cover (LAND)
  - Emissions (EMIS)

#### At the spatially explicit level within the country At the country/region level

### Demand side

- Evolution of
  - Consumption (CONS, FOOD, FEED, OTHU, CALO)

### Market

- Evolution of
  - Trade
    - (EXPO,IMPO,NETT)
  - Prices (XPRP)

# Output parameters and which can be compared to FAOSTAT

|        |                  | Can compare   |
|--------|------------------|---------------|
| VAR_ID | VAR_UNIT         | with FAOSTAT? |
| Anim   | 1000 TLU         |               |
| LAND   | 1000 Ha          | Х             |
| Area   | 1000 Ha          | Х             |
| Prod   | 1000 t           | Х             |
| Prod   | 1000 t dm        |               |
| Prod   | 1000 m3          |               |
| Prod   | PJ               |               |
| Feed   | 1000 t           | Х             |
| Feed   | 1000 t dm        |               |
| food   | 1000 t           | Х             |
| food   | 1000 t dm        |               |
| POPT   | Mln pers         |               |
| XPRP   | USD 2000 per ton | Х             |
| XPRP   | USD 2000 per m3  |               |
| XPRP   | USD 2000 per GJ  |               |
| YILM   | fm t/ha          |               |
| YILM   | dm t/ha          |               |
| OTHU   | 1000 t           | Х             |
| OTHU   | 1000 t dm        |               |
| OTHU   | 1000 m3          |               |
| OTHU   | PJ               |               |
| IMPO   | 1000 t           | Х             |
| IMPO   | 1000 t dm        |               |
| IMPO   | 1000 m3          | Х             |
| EXPO   | 1000 t           | Х             |
| EXPO   | 1000 t dm        |               |
| EXPO   | 1000 m3          | Х             |
| EMIS   | Mt CO2eq/yr      | Х             |
| CONS   | 1000 t           | Х             |
| CONS   | 1000 t dm        |               |
| CONS   | 1000 m3          |               |
| CONS   | PJ               |               |
| NETT   | 1000 t           |               |
| NETT   | 1000 t dm        |               |
| NETT   | 1000 m3          |               |

|        |                        | Can compare   |
|--------|------------------------|---------------|
| VAR_ID | VAR_UNIT               | with FAOSTAT? |
| NTMS   | Percent                |               |
| GDPT   | Bn USD 2005            |               |
| XPRI   | USD 2000 per ton       |               |
| XPRI   | USD 2000 per m3        |               |
| XPRI   | USD 2000 per GJ        |               |
| ХСРІ   | USD 2000 per 1000 kcal |               |
| ARRF   | 1000 Ha                |               |
| ARIR   | 1000 Ha                |               |
| HARV   | 1000 Ha                |               |
| LRNT   | USD 2000 per ha        |               |
| YILD   | fm t/ha                | х             |
| YILD   | dm t/ha                |               |
| YIRF   | fm t/ha                |               |
| YIRF   | dm t/ha                |               |
| YIIR   | fm t/ha                |               |
| YIIR   | dm t/ha                |               |
| YEXO   | fm t/ha                |               |
| YEXO   | dm t/ha                |               |
| LYLD   | kg protein/ha          |               |
| LYXO   | kg protein/ha          |               |
| FEEF   | kg protein/t dm feed   |               |
| FEXO   | kg protein/t dm feed   |               |
| ANFD   | 1000 t dm              |               |
| BIOU   | 1000 t                 |               |
| BIOU   | 1000 t dm              |               |
| FRTN   | 1000 t                 |               |
| FRTN   | 1000 t dm              |               |
| FRTP   | 1000 t                 |               |
| FRTP   | 1000 t dm              |               |
| WATR   | km3                    |               |
| CALO   | kcal/cap/d             | Х             |
| CALT   | kcal/cap/d             |               |
| ECH4   | Mt CO2eq/yr            |               |
| EN2O   | Mt CO2eq/yr            |               |
| ENCO   | Mt CO2eq/yr            |               |
|        |                        |               |

**S** 

5

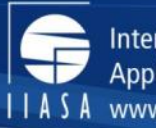

## **Baseline** comparison

### **Examples for Argentina (ArgentinaReg)**

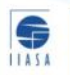

# Supply side analysis area, production and productivity spatially

Production of wheat in 1000 t

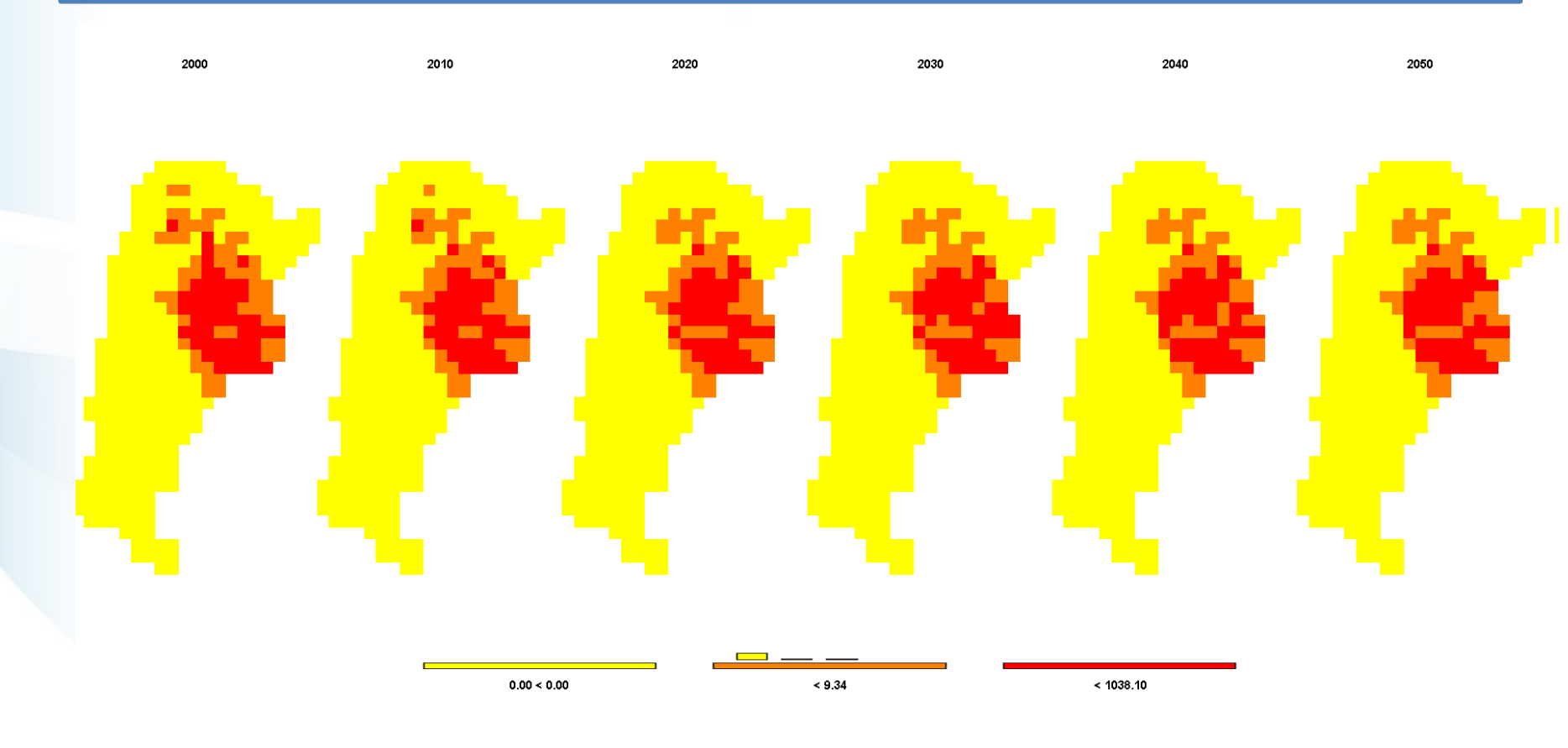

ITASA

| How to get the                    | <b>re?</b><br>٤. د      | <ol> <li>Clic</li> <li>Click</li> <li>Click</li> <li>Click</li> </ol> | k Exploit resu<br>Spatially Exp<br>eline_ggig.gd | ults GGIG in<br>blicit GGIG i<br>x (standarc | ۱ left-side pan<br>In left-side pa<br>I one has Arg | ıel<br>nel<br>entinaReg) |
|-----------------------------------|-------------------------|-----------------------------------------------------------------------|--------------------------------------------------|----------------------------------------------|-----------------------------------------------------|--------------------------|
| GLOBIOM for FABLE                 | 1.                      |                                                                       | and ci                                           | ick show re                                  | Suits                                               |                          |
| Data                              | i 4.                    | Right click                                                           | pivot table a                                    | nd organize                                  | e sets: Colrov                                      | v in table               |
| Model                             |                         |                                                                       | rows, yea                                        | ar in table o                                | columns                                             |                          |
| Scenarios                         |                         | 5. Sel                                                                | ect item with                                    | n unit you v                                 | want to displa                                      | IV                       |
| C Exploit results                 | 6                       | Select in                                                             | view type m                                      | an Ifasker                                   | ،<br>select shan                                    | ,<br>efile in:           |
| Exploit results GGIG              | 0.                      | Jeicet III                                                            |                                                  |                                              |                                                     | chie in.                 |
| ▼<br>Taal Name taala              |                         |                                                                       |                                                  | JI → COO →                                   | COIROW.ZIP                                          |                          |
| No aggregation GGIG               |                         |                                                                       |                                                  |                                              |                                                     | View type                |
| ttems aggregated GGIG             | Item                    |                                                                       | Indicator                                        |                                              | OutputGDX                                           | Table                    |
| Regions aggregated GGIG           | Wheat and products 2020 | 2030                                                                  | ✓ Area cultivated                                | 2040                                         | baseline_ggig                                       |                          |
| Items and regions aggregated GGIG |                         |                                                                       |                                                  |                                              |                                                     |                          |
| Spatially Explicit GGIG           | Transposing and Merging |                                                                       |                                                  |                                              |                                                     | ×                        |
|                                   |                         |                                                                       | Table control area<br>Animation                  |                                              | 0                                                   |                          |
|                                   |                         |                                                                       | Box (1)                                          |                                              | 10                                                  |                          |
| CR231228 0.20                     |                         |                                                                       | Box (2)                                          |                                              | 1                                                   |                          |
| (8231220                          |                         |                                                                       | Box (3)                                          |                                              | 39                                                  |                          |
|                                   |                         |                                                                       | Box (4)                                          |                                              | 20                                                  |                          |
| CR231230                          |                         |                                                                       | Box (5)<br>OutputGDX(1)                          |                                              | 1                                                   |                          |
| CR231231 8.44                     | 4.83                    | 0.14                                                                  | Table area                                       | 0 Table column groups                        |                                                     |                          |
| CR231232                          |                         |                                                                       |                                                  | 6 Table columns                              |                                                     |                          |
| CR231233 0.03                     | 0.03                    | 0.03                                                                  | 0 1238<br>Table row groups Table rows            | Year(6)                                      |                                                     | 0.03                     |
|                                   |                         |                                                                       | ColRow(1238)                                     |                                              |                                                     |                          |
| CR231234 1.63                     | 1.03                    | 1.63                                                                  |                                                  |                                              |                                                     | 1.63                     |
| CR231235 0.68                     | 0.68                    | 0.68                                                                  |                                                  |                                              |                                                     | 0.68                     |
| CR231236 0.22                     | 0.22                    | 0.22                                                                  |                                                  |                                              |                                                     | 0.22                     |

# Supply side analysis area, production and productivity nationally

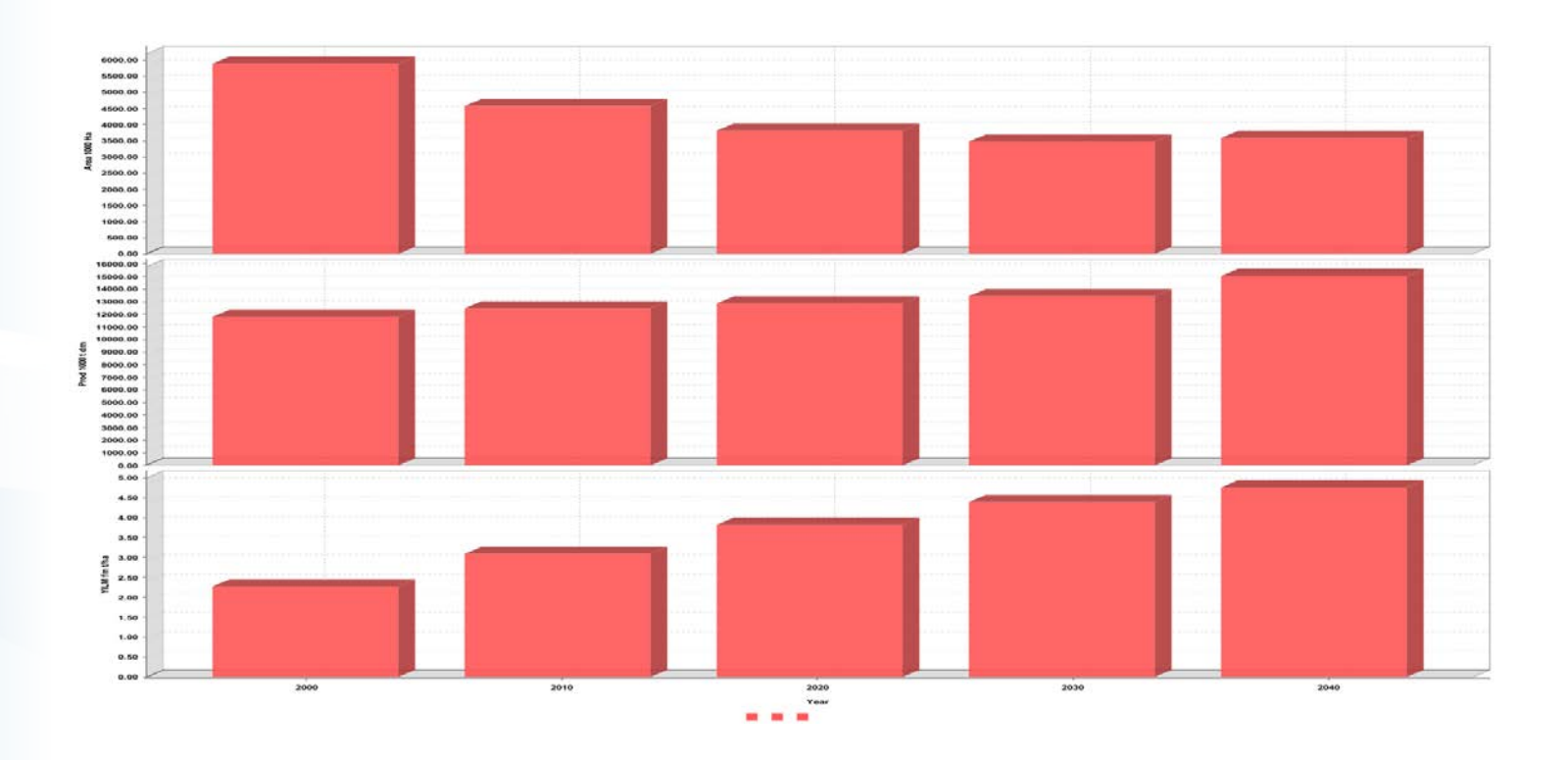

Analysis of wheat production, area and yield evolution. Area goes down, yield goes up, production remains about the same.

**S** 

### How to get there?

- 1. Click Exploit results GGIG in left-side panel
- 2. Click No aggregation GGIG in left-side panel
- 3. Load in Baseline\_ggig.gdx and click show results
- 4. Right click pivot table and organize sets: Year in table rows, indicator and units in table columns
  - 5. Right-click anywhere in graph, go to selection  $\rightarrow$  columns  $\rightarrow$  select items you want to show
    - 6. Select region and item

| Tool Name worksteps                 | $\sim$ | 🙆 Transposing and Merging 🛛 🕹                |
|-------------------------------------|--------|----------------------------------------------|
| Data                                |        | Table control area Animation 0               |
| Model                               |        | Box (1) 37                                   |
| ◯ Scenarios                         |        | Region(37)                                   |
| C Exploit results                   |        |                                              |
|                                     |        | Box (3) 1<br>DutputGDX(1)                    |
|                                     | ~      | Box (4) 104 104                              |
| - Tool Name tasks                   |        | Table area                                   |
| No aggregation GGIG                 |        | 0 Table column groups                        |
| Items aggregated GGIG               |        | 903 Table columns                            |
|                                     |        | Table row groups Table rows Table cells area |
| Regions aggregated GGIG             |        | Year(6)                                      |
| O Items and regions aggregated GGIG |        |                                              |
| Spatially Explicit GGIG             |        |                                              |
|                                     |        |                                              |

### Demand side analysis Food, feed, othu for wheat

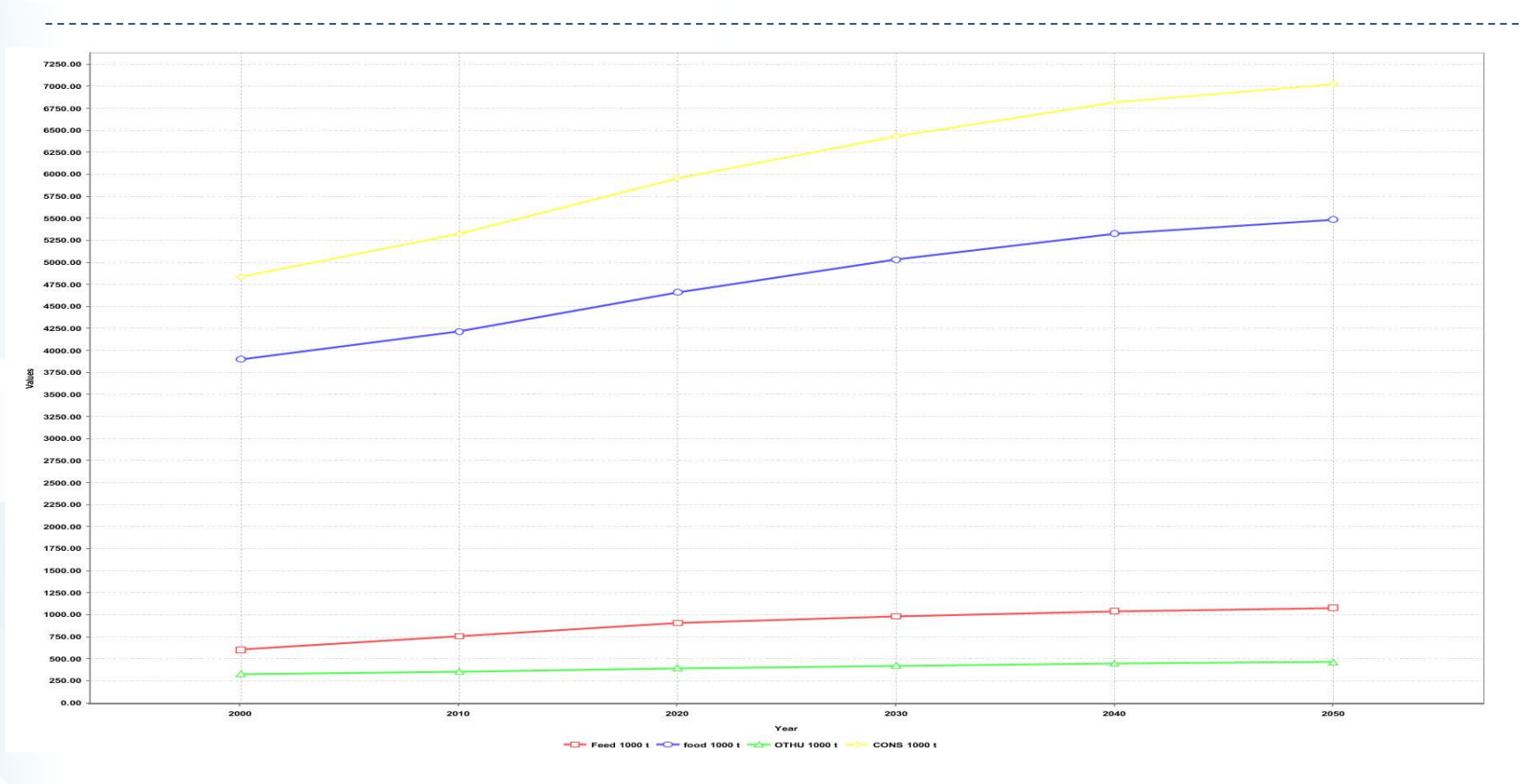

Analysis of wheat food, feed, other use and total consumption

**S** 

### Environment Land cover and emissions

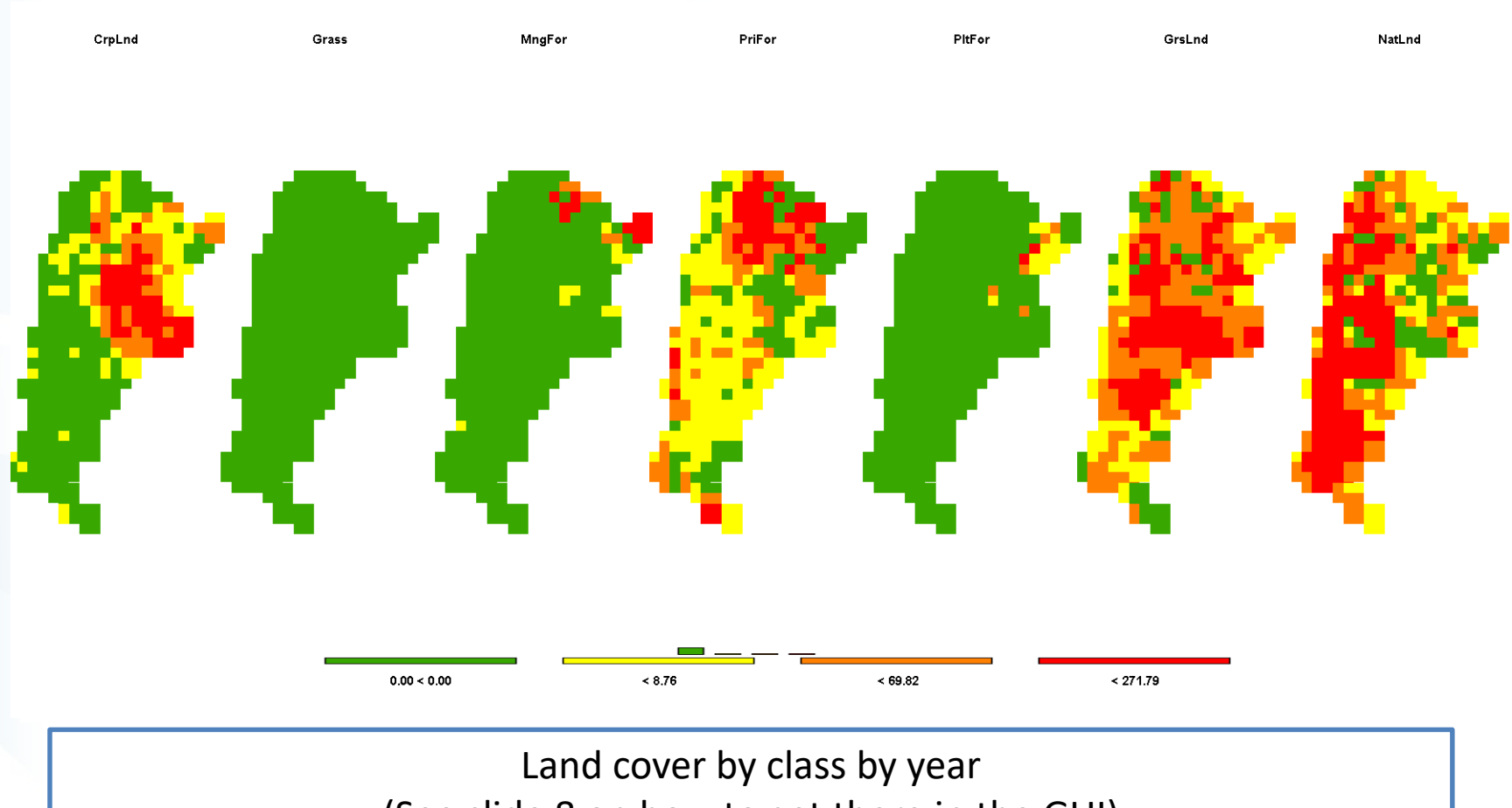

(See slide 8 on how to get there in the GUI)

ITASA

### Trade Exports of wheat by region

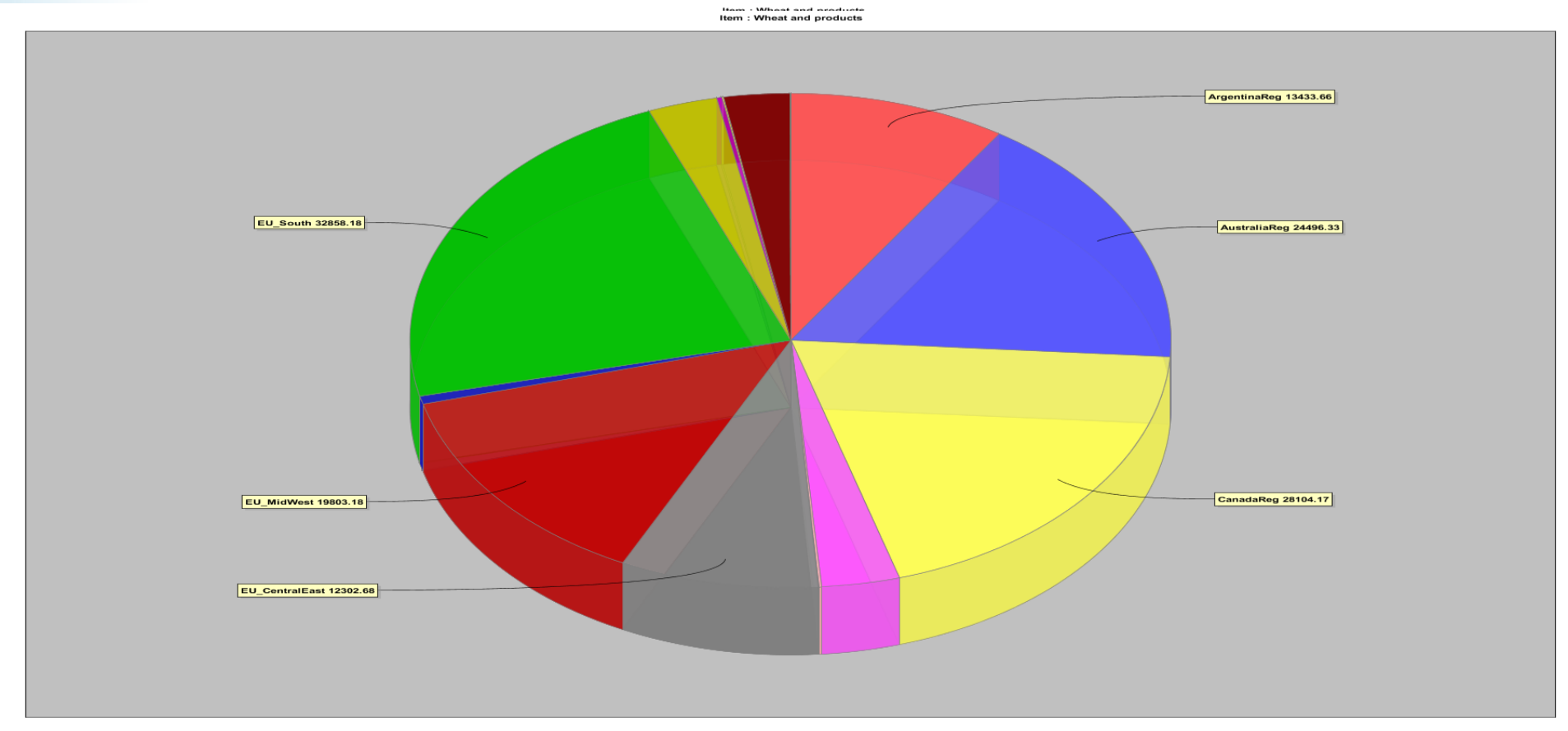

🔴 ArgentinaReg 🌑 AustraliaReg 🜑 BrazilReg 💛 CanadaReg 🌑 ChinaReg 🔵 CongoBasin 😑 EU\_Baltic 🜑 EU\_CentralEast 🜑 EU\_MidWest 🌑 EU\_North 🜑 EU\_South 🔍 Former\_USSR 🜑 IndiaReg 🜑 IndonesiaReg 🜑 JapanReg 🜑 MalaysiaReg 🌑 MexicoReg 👁 MiddleEast 💛 NewZealandReg 🕏 NorthernAf 💿 Pacific\_Islands 🌑 RCAM 👁 RCEU 👁 ROWE 👁 RSAM

**1**3

### How to get there?

- 1. Click Exploit results GGIG in left-side panel
- 2. Click No aggregation GGIG in left-side panel
- 3. Load in Baseline\_ggig.gdx and click show results
- 4. Right click pivot table and organize sets: Items in table rows, Region in table columns
- 5. Select Export as indicator, year for the year, 1000 t for the

unit

| 🚱 Transposing and Mergir    | a X                   |
|-----------------------------|-----------------------|
| Table control area          | 5                     |
| Animation                   | 0                     |
| Box (1)                     | 43                    |
| Indicator(43)               |                       |
| Box (2)                     | 6                     |
| Pox (2)                     | 24                    |
| Linit(21)                   | 21                    |
| Pox (4)                     |                       |
| DutputGDX(1)                |                       |
|                             |                       |
|                             | 0 Table column groups |
| L.                          |                       |
|                             | 37 Table columns      |
| 0 104                       | Region(37)            |
| Table row groups Table rows | Table cells area      |
| Item(104)                   |                       |
|                             |                       |
|                             |                       |
|                             |                       |
|                             |                       |
|                             |                       |
|                             |                       |

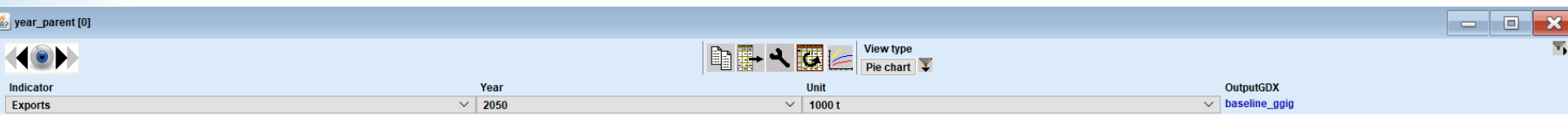

Item : Wheat and products

11ASA

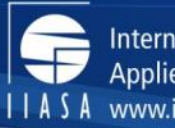

# Now try yourself 🙂

science for global insight

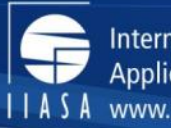

# **Comparison with FAOSTAT**

12/06/2019

science for global insight

### Supply: Area change compared to FAOSTAT

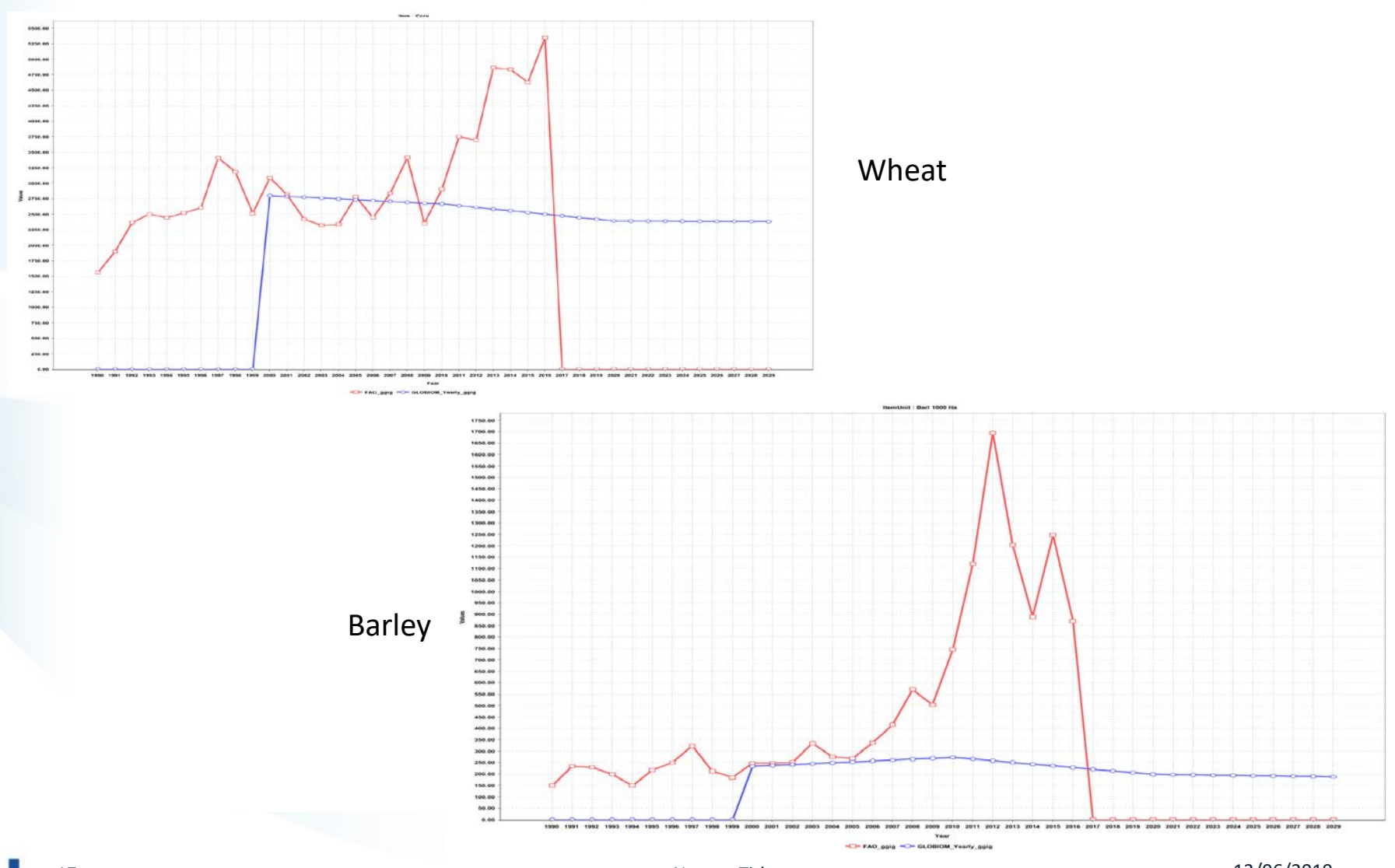

**S** 

Name - Title

### How to get there?

| Tool Name worksteps             | - ^ 1 r | Result exploitation |                                                            |      |           |                              |
|---------------------------------|---------|---------------------|------------------------------------------------------------|------|-----------|------------------------------|
| OData                           |         |                     |                                                            | Sc   | enario 1  | Baseline_may19_FABLE_FAO_ggi |
| Model                           |         |                     |                                                            | Sc   | enario 2  | output_FAOSTAT_FABLE_ggig    |
|                                 |         |                     | ANFD "Animal feed intake"<br>Anim "Animal number"          | ^ Sc | enario 3  |                              |
| Exploit results                 |         |                     | ARIR "Area cultivated - irrigated"                         | Sc   | enario 4  |                              |
| Exploit results GGIG            |         |                     | ARRF "Area cultivated - rainfed"<br>Area "Area cultivated" | Sc   | enario 5  |                              |
| •                               | ✓       | Indicator selection | HARV "Area harvested"<br>BIOU "Biofuel use"                | Sc   | enario 6  |                              |
| No aggregation GGIG             |         |                     | ECH4 "CH4 emissions"<br>ECO2 "CO2 emissions"               | Sc   | enario 7  |                              |
| Utems angregated GGIG           |         |                     |                                                            | Sc   | enario 8  |                              |
| Regions aggregated COIG         |         |                     | ArgentinaReg "Argentina"                                   | Sc   | enario 9  |                              |
|                                 |         |                     | AustraliaReg "Australia"                                   | Sce  | enario 10 |                              |
| tems and regions aggregated GGG |         |                     | Braziikeg "Brazii"<br>CanadaReg "Canada"                   | Sce  | enario 11 |                              |
| Spatially Explicit GGIG         |         | Region sele         | ChinaReg "China"<br>ection CongoBasin "Congo_Basin"        | Sce  | enario 12 |                              |

4. Right click pivot table and organize sets: Items in table row groups, outputgdx in table rows, year in table columns 5. Select your region, unit and indicator on top of the graph

| 🚱 Transposing      | and Merging |               |        | > |
|--------------------|-------------|---------------|--------|---|
| Table control area |             |               |        |   |
| Animation          |             |               | 0      |   |
| Box (1)            |             |               | 37     |   |
| Region(37)         |             |               |        |   |
| Box (2)            |             |               | 21     |   |
| Unit(21)           |             |               |        |   |
| Box (3)            |             |               | 0      |   |
|                    |             |               |        |   |
| Box (4)            |             |               | 43     |   |
| Indicator(43)      |             |               |        |   |
| Table area         |             |               |        |   |
|                    | 0           | Table column  | groups |   |
|                    |             |               |        |   |
|                    | 41          | Table column  | S      |   |
| 104                | 2           | Year(41)      |        |   |
| Table row groups   | able rows   | Table cells a | rea    |   |
| Item(104) Du       | tputGDX(2)  |               |        |   |
|                    |             |               |        |   |
|                    |             |               |        |   |
|                    |             |               |        |   |
|                    |             |               |        |   |
|                    |             |               |        |   |
|                    |             |               |        |   |

---1---- Click-Exploit results-GGIG in left-side panel Click No aggregation GGIG in left-side panel Load in Bogota FABLE FAO ggig in 3. scenarios1 and Bogota\_FABLE\_GLOBIOM\_Yearly\_ggig and click show results Copy Save as. Print... Zoom In 6. Select the Zoom Out Auto Range years you want Chose colors . to see: Customize graph selection  $\rightarrow$ Back to Table View Customize. columns Copy to clipboard Reset Export .. Columns. Print .. Rows. Selection . Row groups View... ni file er Boere User typ Change weights

2.

11ASA

### Area cultivated for wheat in 2010

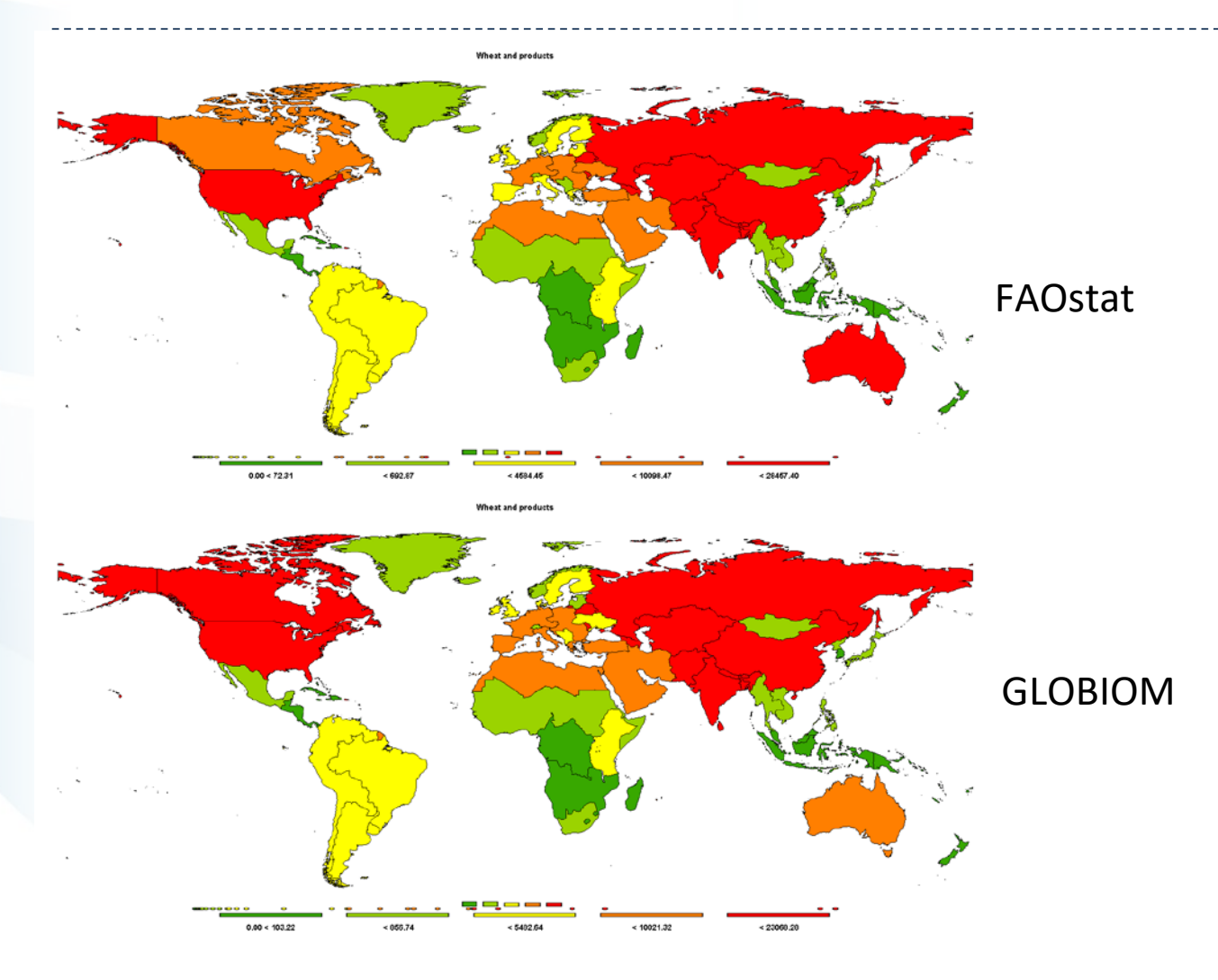

**S** 

### How to get there?

- 1. Click Exploit results GGIG in left-side panel
- 2. Click No aggregation GGIG in left-side panel
- 3. Load in Bogota\_FABLE\_FAO\_ggig in scenarios1 and Bogota\_FABLE\_GLOBIOM\_Yearly\_ggig and click show results
- 4. Select regions in the rows, item in the columns of the table.

| ¥.             | Wheat and<br>products |
|----------------|-----------------------|
| Argentina      | 4931.56               |
| Australia      | 9819.66               |
| Brazil         | 1846.87               |
| Canada         | 10922.38              |
| China          | 23060.73              |
| Congo_Basin    | 6.57                  |
| EU_Baltic      | 609.90                |
| EU_CentralEast | 7642.28               |

| Indicator             | Year   | Unit        | OutputGDX           |
|-----------------------|--------|-------------|---------------------|
| Area cultivated 🗸 🗸 🗸 | 2010 ~ | 1000 Ha 🗸 🗸 | GLOBIOM_Yearly_ggig |

5. Select indicator, year, unit and .gdx file

### Additional features that you might want to try

1

|                                                                                                    |                                                                                                 | Set statistics                                                                                                    |
|----------------------------------------------------------------------------------------------------|-------------------------------------------------------------------------------------------------|----------------------------------------------------------------------------------------------------|
|                                                                                                    |                                                                                                 | Treat zeros as missing values for statistics Only show outliers                                                                                                    |
| 🕑 Customize view 🛛 👋                                                                                                    |                                                                                                 | Set outlier detection method No outlier detection                                                                                                    |
| Dialog       Only monospaced       12       bold         Fraction digits and decimal separator       2          Separator between merged data dimensions        Fill up merged Dims         Selection for : Region       Selection for : Year         Column width       97       Row width       125         Hide empty rows       Hide empty columns          Cut off limit to determine empty cells       0          V Use default pivoting for tables       Show histogram       Use classification colors for tables         Show only selected items       Image: Comparison output       Absolute and percentage difference         Comparison output       Absolute and percentage difference       Image: Comparison Streat         Data dimensions used for comparisons       Image: Comparison Streat       Image: Comparison Streat         Element used for comparisons OutputGDX       Z000       Image: Comparison Streat | <ul> <li>Hide empty rows<br/>and columns</li> <li>Absolute and<br/>percentage output</li> </ul> | Set outlier detection method No outlier detection Select statistics Sum Nobs Mean Median StdDev q1 q3 min max minOutlier maxOutlier freeEval Free evaluation field ok Cancel Update Define statistics |
| ok define colors define statistics store settings load settings                                                                                                    |                                                                                                 |                                                                                                    |

ST A